## Comcast SSL Setting for Outlook E-Mail

At one point Comcast may require you to change to an SSL (Secure Socket Layer) in order to successfully receive your e-mail.

Below are the directions to perform this task:

- 1) PRINT OUT THESE TWO PAGE DIRECTIONS
- 2) Start Outlook
- 3) Single click on **TOOLS**
- 4) Single click on ACCOUNT SETTING or E-MAIL
- 5) Single click on **mail.comcast.net** in the white box
- 6) Single click on **CHANGE**
- 7) You will now see your login information. Single click on the **MORE SETTING** button on the lower right hand side of the Window.
- 8) Single click on the **ADVANCED** tab.

You will make to change the setting on the ADVANCE screen so that they look like the below example.

| 😡 Calendar - Microsoft Out          | look                          |                                                                                                    | _ = ×                                   |
|-------------------------------------|-------------------------------|----------------------------------------------------------------------------------------------------|-----------------------------------------|
| Eile Edit View Go Io                | ools <u>A</u> ctions <u>H</u> | lelp                                                                                                    | Type a question for help                |
| 1 🔜 <u>N</u> ew ᠇ 🏟 🗙 🔛 💰           | Today 🛄 Se                    | arch address books 🔹 😧 🥃                                                                                                    |                                         |
| Calendar «                          | Dav                           | Week Month                                                                                                    |                                         |
| d June 2007                         |                               |                                                                                                    |                                         |
| S M T W T F S                       | C Account                     | Settings                                                                                                    | endar P V V                             |
| 27 28 29 30 31 1 2<br>3 4 5 6 7 8 9 | Click E-mai                   | il Accounts                                                                                                    |                                         |
| 10 11 12 13 14 15 16                | rol                           | u can add or remove an account. You can select an account and change its se                                                                                                    | etungs.                                 |
| 24 25 26 27 28 29 30                |                               |                                                                                                    |                                         |
| 1 2 3 4 5 6 7                       | 8 E-mail                      | Data Files RSS Feeds SharePoint Lists Internet Calendars Published Ca                                                                                                    | alendars Address Books                  |
| All Calendar Items                  | - Par                         | atte and a second second secon |                                         |
| My Calendars                        | 9                             | nge E-mail Account                                                                                                    |                                         |
|                                     | r 1                           | Internet E-mail Settings                                                                                                    | ☑ ※                                     |
| How to Share Calendars              | 10                            | General Outgoing Server Connection Advanced                                                                                                    | 1                                       |
| Search Calendars Online             |                               | Server Port Numbers                                                                                                    | Int Sattings                            |
| Send a Calendar via E-mail          | 11 Yo                         | Incoming server (POP3): 995 Use Defaults                                                                                                    | but the information on this screen, we  |
| Publish My Calendar                 | E-                            | This server requires an encrypted connection (SSL)                                                                                                    | you test your account by clicking the   |
| Add New Group                       | 12                            | Outgoing server (SMTP): 587                                                                                                    |                                         |
|                                     |                               | Use the following type of encrypted connection: TLS                                                                                                    | unt Settings                            |
|                                     | - Se                          | Server Timeouts                                                                                                    |                                         |
|                                     |                               | Short 🤝 Long 1 minute                                                                                                    |                                         |
|                                     | La                            | Delivery                                                                                                    |                                         |
| A Mail                              | 3 Us                          | Remove from server after 10 days                                                                                                    |                                         |
|                                     | Pa                            | Remove from server when deleted from 'Deleted Items'                                                                                                    |                                         |
|                                     | 4                             |                                                                                                    |                                         |
| Contacts                            |                               |                                                                                                    | More Settings                           |
| 🏹 Tasks                             | 500                           |                                                                                                    |                                         |
|                                     |                               |                                                                                                    |                                         |
|                                     | 6.00                          | OK Cancel                                                                                                    | × Next > Cancel ▼                       |
|                                     |                               |                                                                                                    |                                         |
| 🛛 💕 Start 🚽 🙂 🕼 🕞                   | ) PD                          | 🌍 Eudo 😡 Cale 🖾 2 W 🔻 🥹 Packi 🕎 (                                                                                                    | Com 🐼 😌 🖉 🖬 🖬 🕼 🏹 🖉 🖉 🐼 🔛 😥 💓 🎒 1:31 AM |

The Incoming server (POP3) is now changed to 995 from the original value of 110.

The box that says **This server requires an encrypted connection (SSL)** is now checked.

The Outgoing server (SMTP): is now changed to 587 from the original value of 25.

The **Use the following type of encrypted connection:** Choose **TSL** from the dropdown list. The original value was **none**.

Under **Delivery** the **Leave a copy of this message on the server** should remain unchecked

Single Click OK

**Big X** out of all other Windows until you get back to the Outlook Window.

You have now setup up your e-mail for Comcast's SSL Settings.